# OFFICEJET 4500

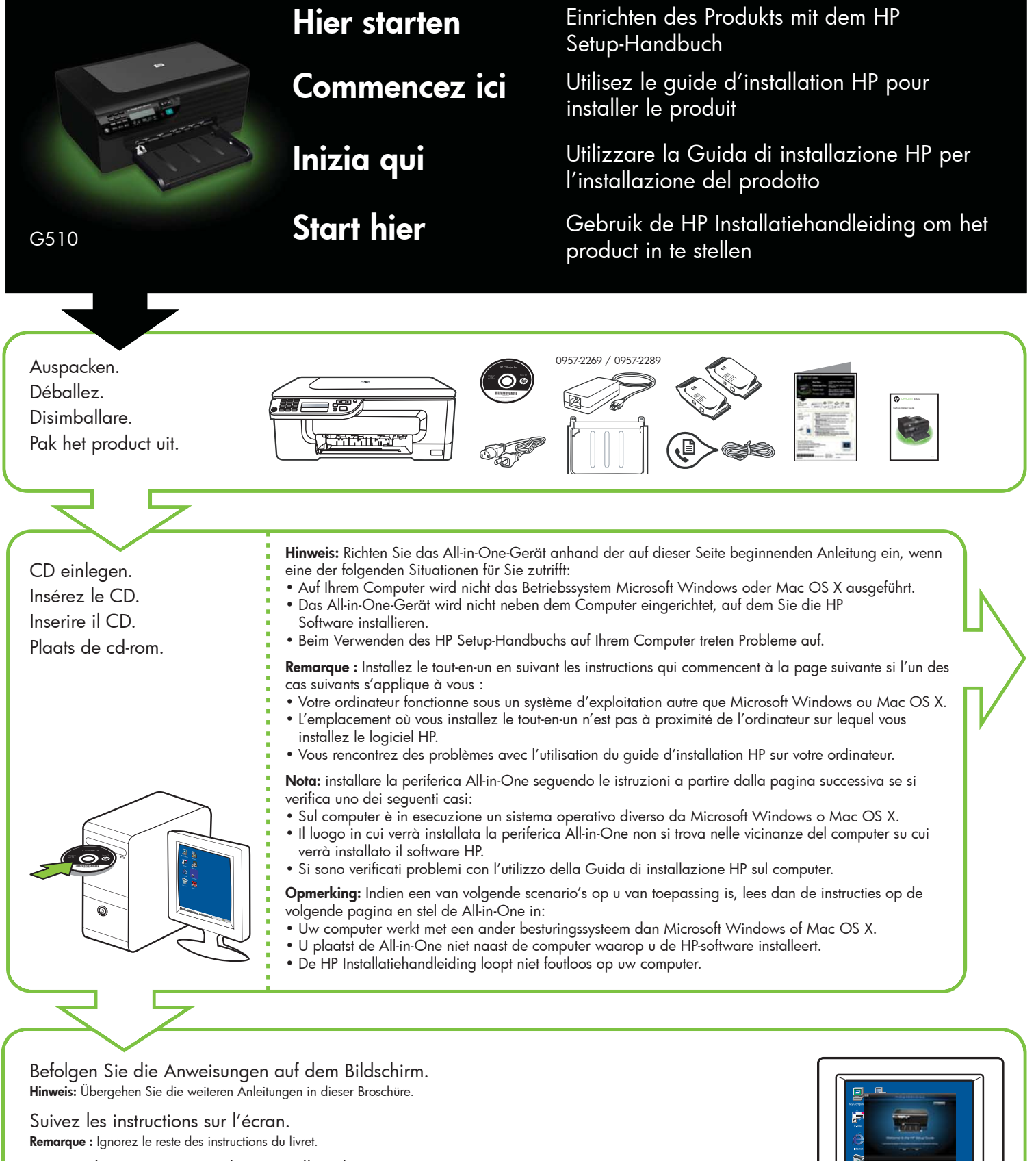

Seguire le istruzioni visualizzate sullo schermo. Nota: ignorare le istruzioni rimanenti nell'opuscolo.

Volg de instructies op het scherm. Opmerking: sla de overige instructies in dit boekje over.

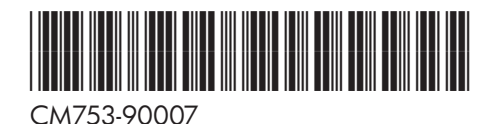

Printed in China 中国印刷 Dicetak di Cina

(DE) (FR) (IT) (NL)

© 2009 Hewlett-Packard Development Company, L.P.

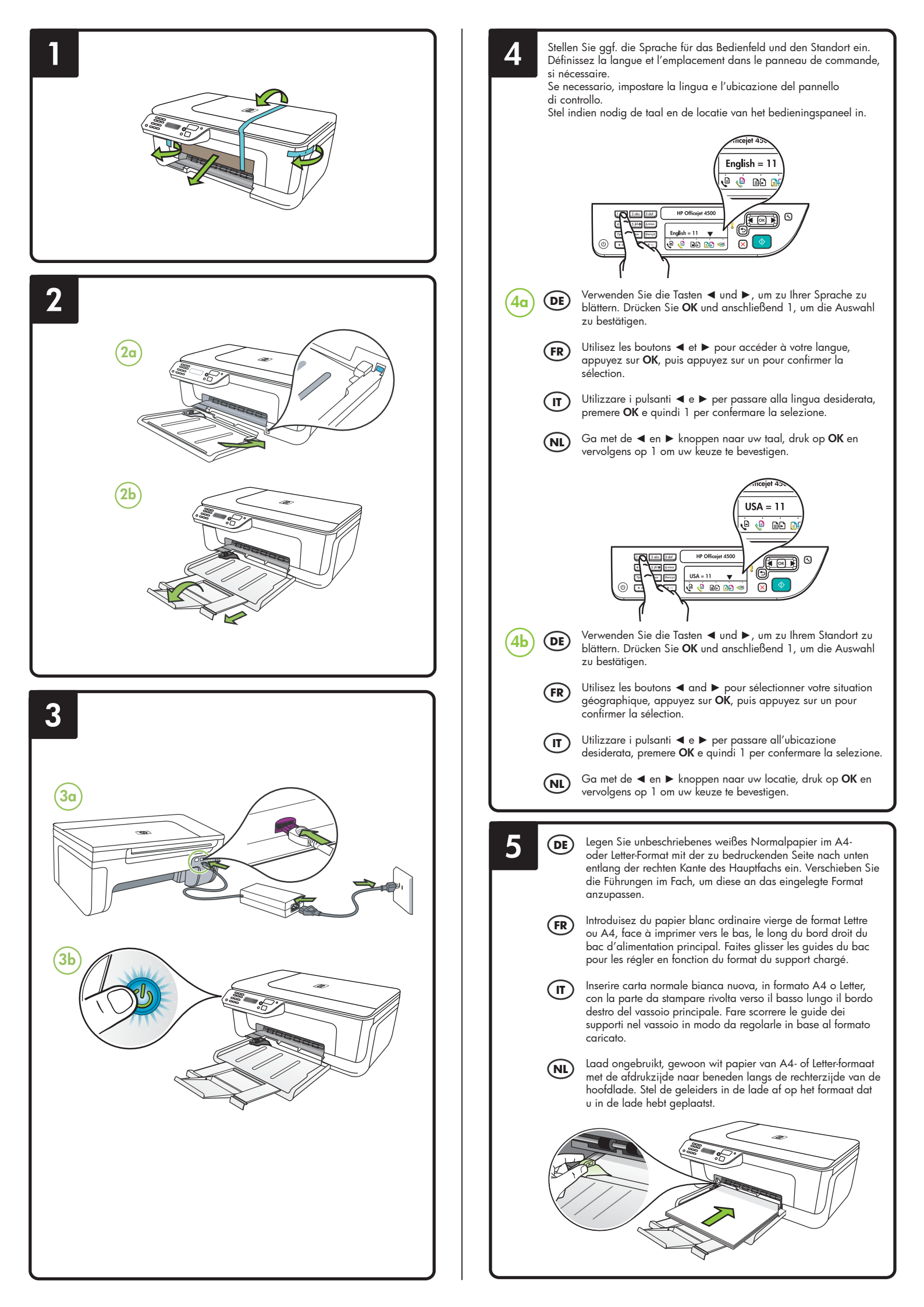

7

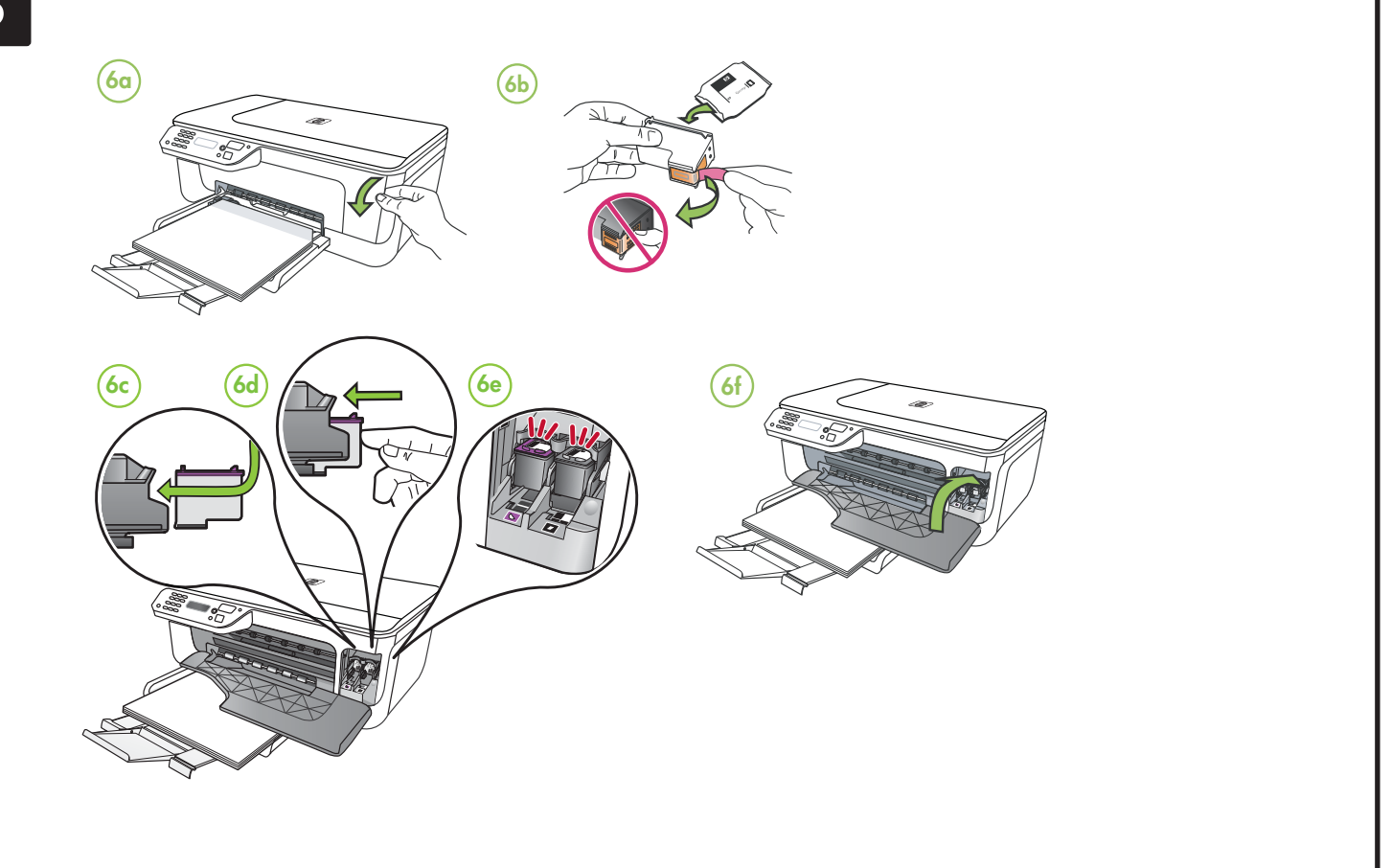

#### (DE) Patronen ausrichten

- 7a Drücken Sie bei entsprechender Aufforderung OK, um die Ausrichtungsseite zu drucken. (Vergewissern Sie sich, dass Sie unbeschriebenes weißes Normalpapier in das Fach eingelegt haben).
- 7b Legen Sie die Ausrichtungsseite mit der bedruckten Seite **nach unten** auf das Vorlagenalas.
- auf das Vorlagenglas. 7c Drücken Sie OK, um die Ausrichtungsseite zu scannen. Nachdem sie gescannt wurde, ist die Ausrichtung abgeschlossen.

Fahren Sie mit Schritt 8 fort, wenn der Ausrichtungsvorgang abgeschlossen ist.

## (FR) Alignez les cartouches

- 7a Lorsque vous y êtes invité, appuyez sur OK pour imprimer la page d'alignement. (Vérifiez que vous avez bien chargé du papier blanc ordinaire vierge dans le bac).
- 7b Placez la page d'alignement face vers le bas sur la vitre du scanner.
- 7c Appuyez sur OK pour numériser la page d'alignement. Une fois la page numérisée, l'alignement est terminé.

Une fois la procédure d'alignement terminée, passez à l'étape 8.

## (IT) Allineare le cartucce

- 7a Quando richiesto, premere OK per stampare la pagina di allineamento. Assicurarsi di aver caricato carta normale bianca nuova nel vassoio.
- 7b Posizionare la pagina di allineamento rivolta verso il basso sul vetro dello scanner.
- 7c Premere OK per eseguire la scansione della pagina di allineamento. Al termine della scansione, l'allineamento è completo.

Quando il processo di allineamento è completo, andare al punto 8.

#### NL Lijn de inktpatronen uit

- 7a Druk op OK om de uitlijnpagina af te drukken wanneer daarom wordt gevraagd. (Controleer of er ongebruikt, gewoon wit papier in de lade is geplaatst).
- de lade is geplaatst).
  7b Plaats de uitlijnpagina met de afdrukzijde naar beneden op de glasplaat van de scanner.
  7c Druk op OK om de uitlijnpagina
- 7c Druk op OK om de uitlijnpagina te scannen. Als deze pagina is gescand, is de uitlijning voltooid.

Als de uitlijning is voltooid, gaat u naar stap 8.

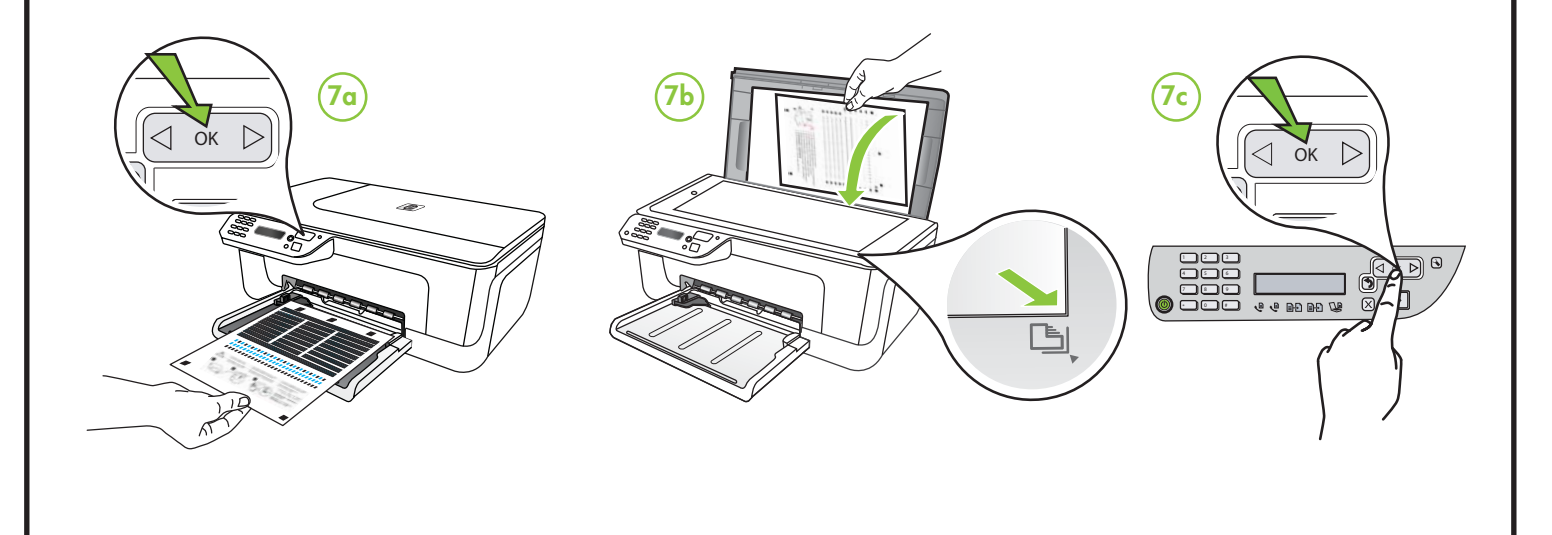

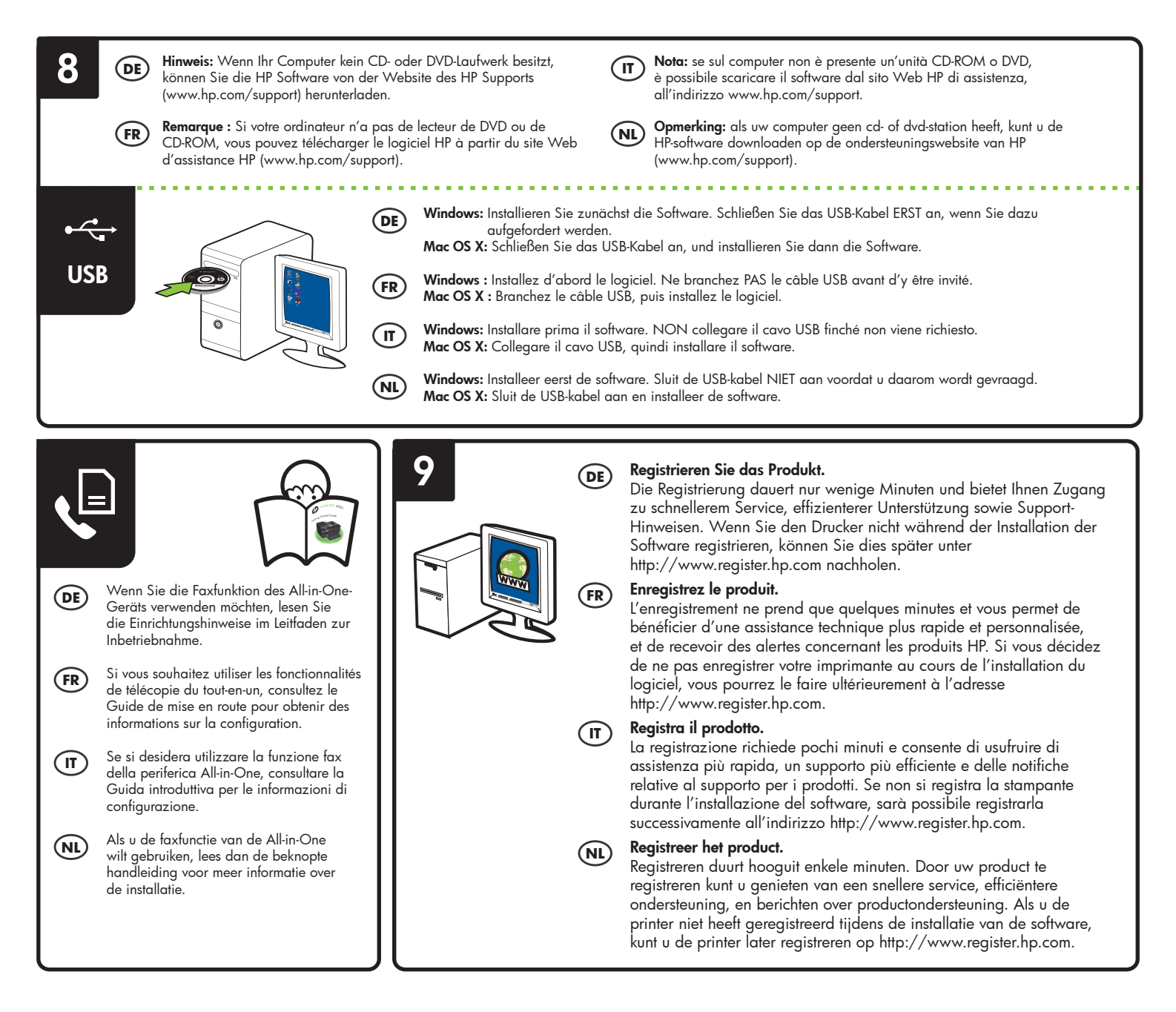